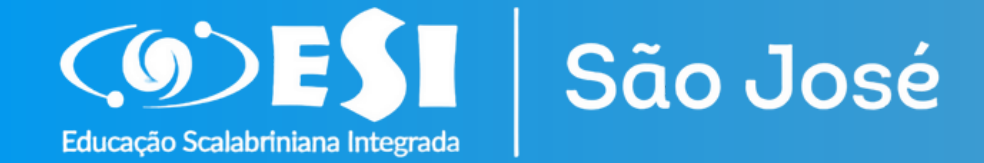

Emissão de Boletos pelo Portal do Alunos

Veja como é prático acessar mensalmente o boleto pelo Portal

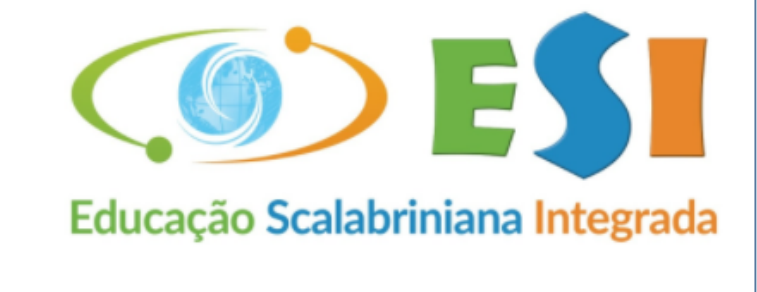

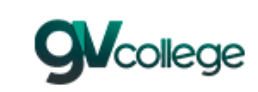

### Alunos/Pais

Sair

#### 

43 - ASEBESCA | Colégio Scalabriniano São José Vsuário

#### Senha

Lembrar meu login nesta máquina. Esqueceu a senha?

Entrar

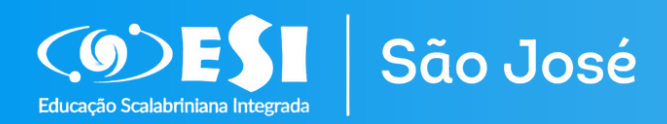

O acesso é realizado por meio do link: https://www.esisaojoserocasales .com.br/ Entrando em Área Restrita.

Utilizando os dados do <u>Responsável Financeiro</u> do aluno.

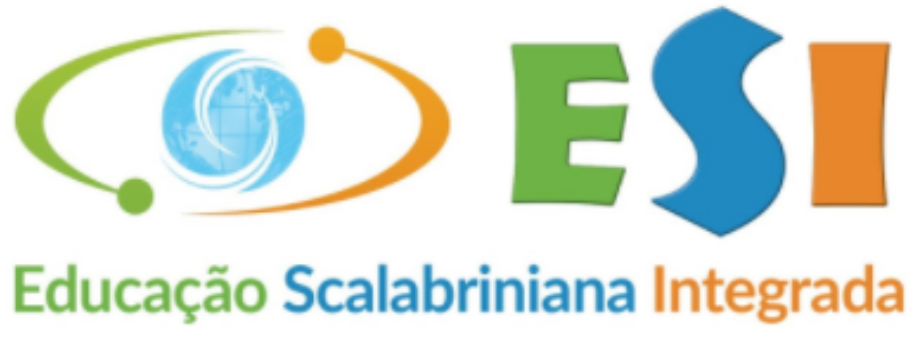

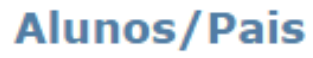

Sair

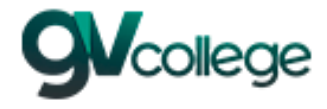

## Entrar

Unidade 43 - ASEBESCA | Colégio Scalabriniano São José

Usuário

Senha

Lembrar meu login nesta máquina.

Esqueceu a senha?

Entrar

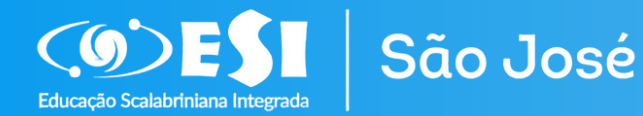

No campo <u>unidade</u>: escolher a opção 43.

O <u>usuário</u> será o CPF do Responsável Financeiro.

A <u>senha</u> será a mesma utilizada na Rematrícula Web.

Em caso de não lembrar ou não ter a senha de acesso, entre em <u>contato com a</u> <u>Secretaria do Colégio.</u>

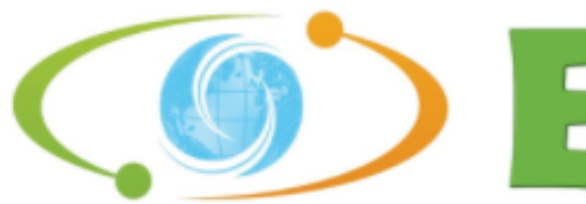

Educação Scalabriniana Integrada

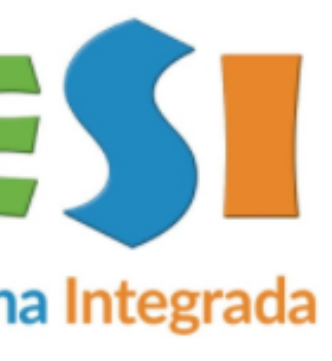

## Alunos/Pais

Sair

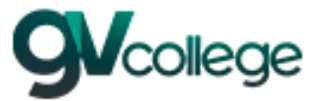

### Entrar Unidade

43 - ASEBESCA | Colégio Scalabriniano São José Usuário

Senha

🗌 Lembrar meu login nesta máquina.

Esqueceu a senha?

Entrar

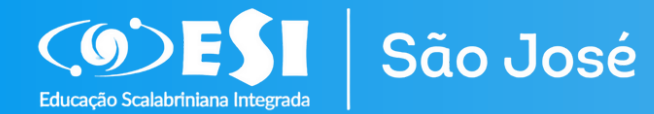

Após acessar, clicar em <u>Consulta</u> Financeira, no lado esquerdo da tela.

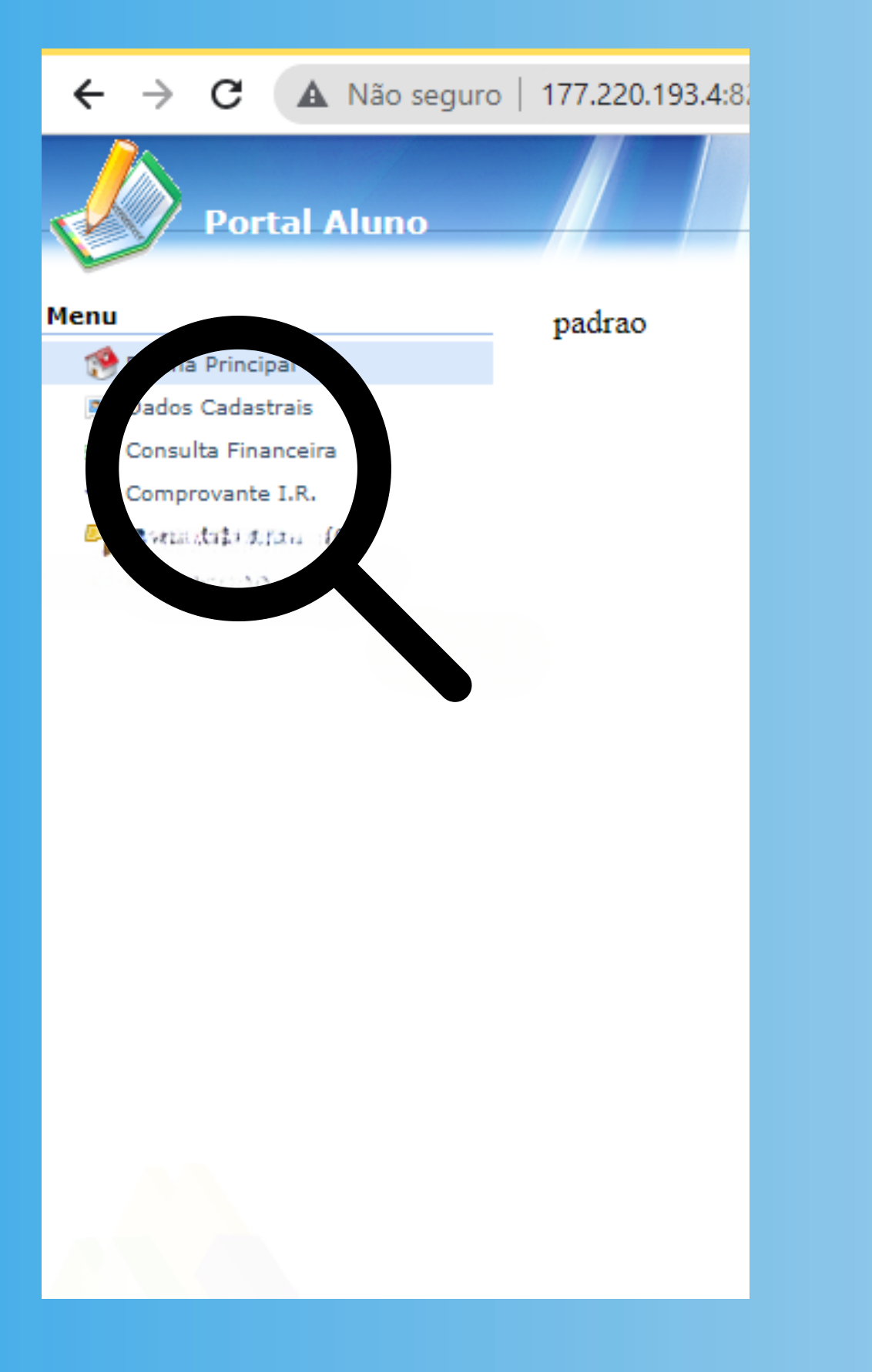

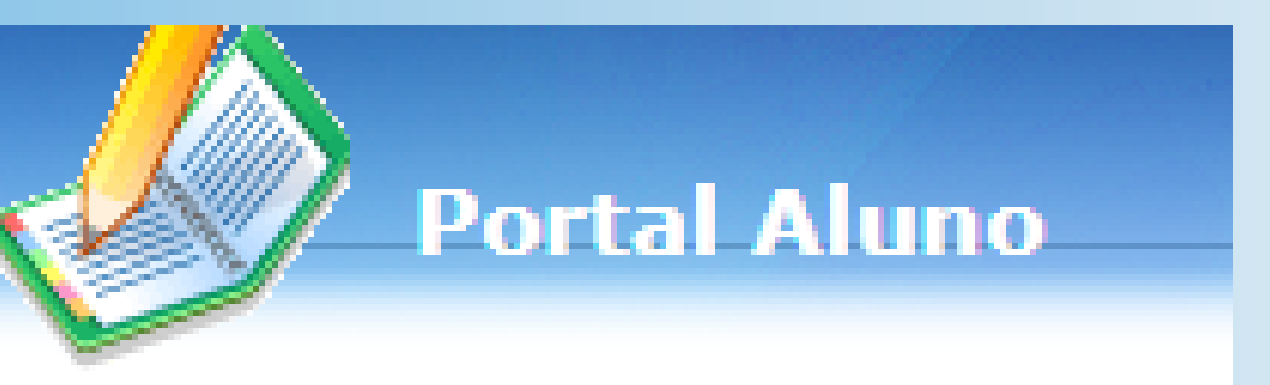

# Menu

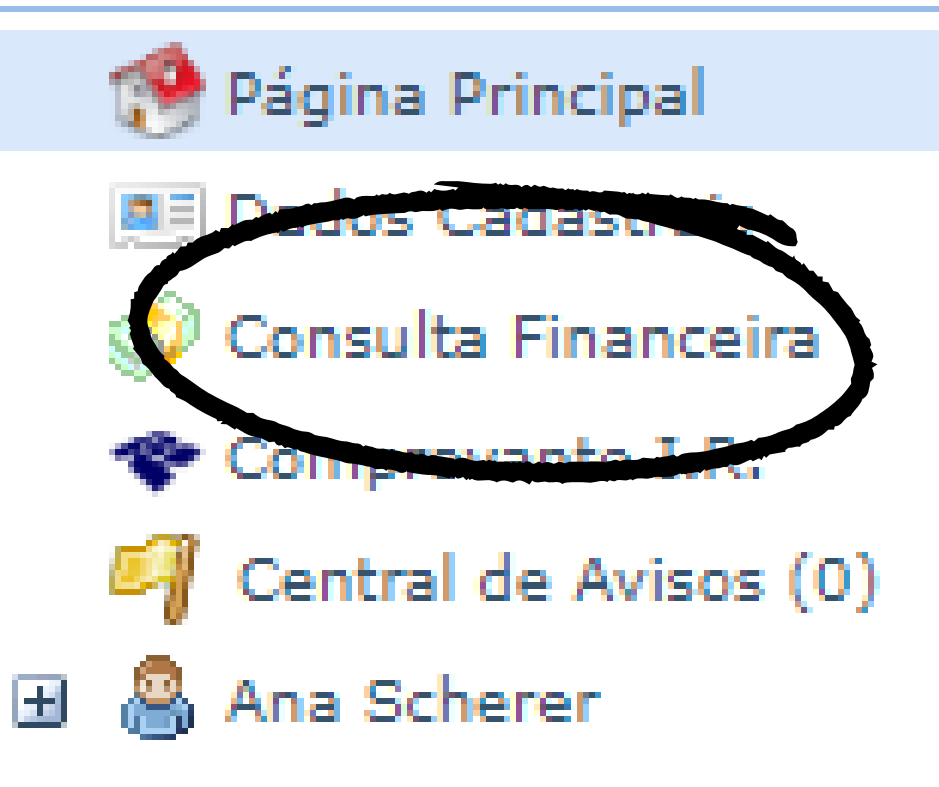

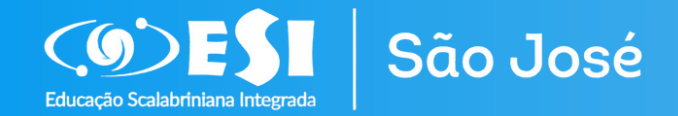

Desta forma, os boletos gerados poderão ser visualizados.

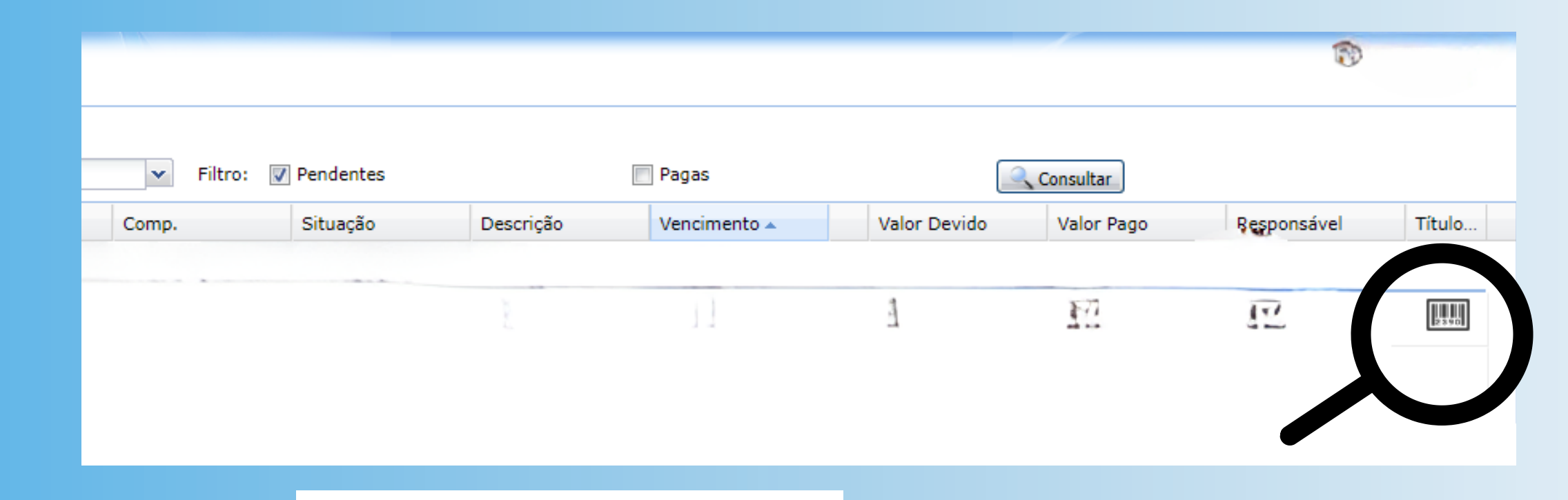

Clicando no código de barras que aparece no campo <u>título</u>, o boleto poderá ser emitido.

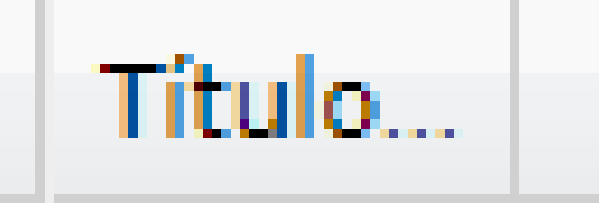

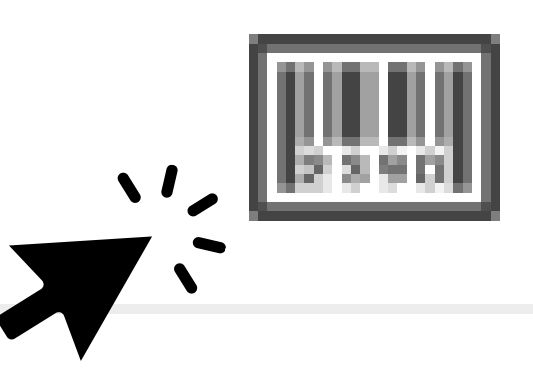